# PENTIUM II

# ATX Form PCI & ISA Bus Pentium II Mainboard On Board PCI ULTRA DMA/33 IDE & SUPER MULTI-I/O

**R-656** 

**Users Manual** 

\*\*\*\*\*

# **Table of Contents**

# Chapter 1 INTRODUCTION

| 1.1 Preface                        | 1-1 |
|------------------------------------|-----|
| 1.2 Key Features                   | 1-1 |
| 1.3 Static Electricity Precautions | 1-2 |
| 1.4 Mainboard Layout               | 1-3 |

# Chapter 2 HARDWARE INSTALLATION

| 2.1 | Jumper  | Setting Summary              | 2-1  |
|-----|---------|------------------------------|------|
|     | 2.1.1   | CPU Type Selector            | 2-3  |
|     | 2.1.2   | ATX Power ON/OFF Switch      | 2-5  |
|     | 2.1.3   | CMOS Clear Jumper            | 2-5  |
|     | 2.1.4   | Flash EPROM Voltage Selector | 2-6  |
|     | 2.1.5   | Upgrading System Memory      | 2-7  |
| 2.2 | Connect | ors                          | 2-8  |
|     | 2.2.1   | I/O Ports                    | 2-9  |
|     | 2.2.2   | External Connections         | 2-10 |

# Chapter 3 BIOS SETUP

| Standard CMOS Setup         | 3-2                                                                                                    |
|-----------------------------|----------------------------------------------------------------------------------------------------|
| BIOS Feature Setup          | 3-3                                                                                                    |
| Chipset Features Setup      | 3-6                                                                                                    |
| Power Management Setup      | 3-11                                                                                                    |
| PNP/PCI Configuration Setup | 3-15                                                                                                    |
| Integrated Peripherals      | 3-18                                                                                                    |
| Load Setup Default          | 3-20                                                                                                    |
| Supervisor Password         | 3-20                                                                                                    |
| User Password               | 3-21                                                                                                    |
| DIDE HDD Auto Detection     | 3-22                                                                                                    |
|                             | Standard CMOS Setup<br>BIOS Feature Setup<br>Chipset Features Setup<br>Power Management Setup<br>PNP/PCI Configuration Setup<br>Integrated Peripherals<br>Load Setup Default<br>Supervisor Password<br>User Password<br>DIDE HDD Auto Detection |

# **1. INTRODUCTION**

#### 1.1. Preface

Welcom to use the R656 Pentium II system mainboard. This manual explains how to use this mainboard and install upgrades. It has overview of the design and features of the board and provides useful information if you want to change the configuration of the board, or a system it is installed in.

#### 1.2. Key Features

The R656 Pentium II system mainboard is a high-performance system board that support Intel Pentium II family CPUs. There has many performance and system features integrated onto the mainboard, including the following :

- Supports Slot 1 for Intel Pentium II CPU 233MHz / 266MHz.
- Chipset : Intel 82443LX, 82371AB.
- Pentium II CPU Built-in 256K or 512KB L2 Cache.
- □ Supports 4 Banks of DIMMs (Four -168PIN DIMM Sockets).
  - Supports SDRAM up to 512MB of total main memory.
    - Supports Fast Page (FP) and Extended Data Out (EDO) Mode DRAM DIMM up to 1GB of total main memory.
- Four 16-bit ISA Slots and Three 32-bit PCI Bus Master Mode Slots.
- □ Fast PCI IDE Interface:
  - Supports 2 PCI Bus Master IDE Ports. (up to Four IDE drivers)
  - Supports PIO Mode 4 and Ultra DMA/33 Transfers.
- □ Universal Serial Bus Controller.
  - Host / HUB Controller.
  - Two USB Ports.
- □ Accelerated Graphics Port (AGP)

# 【1】

- Advanced Configuration and Power Interface (ACPI)
- High Performance Synchronous Switching Regulator with over current Protection
- □ Wake Up Timer: Date/Time auto wake up function.
- On-board I / O support :
  - 2 Serial Port Connectors (6550 Fast UART compatible)
  - 1 Parallel Port Connector(with EPP and ECP capabilites)
  - 1 Floppy Disk Connector (support 2 FD drives).
  - 1 PS/2 Mouse Connector.
  - 1 PS/2 Keyboard Connector.
  - 1 IrDA Connector.
- BIOS support :
  - Plug and Play (PnP), DMI, Green Function.
  - 1M-bit Flash EPROM.
- ATX Form Factor : 30.4cm x 22.0cm or 12" x 8.7" (4 Layers)

#### 1.3. Static Electricity Precautions

Make sure you ground yourself before handling the mainboard or other system components. Electrostatic discharge can easily damage the components. Note that you must take special precaution when handling the mainboard in dry or air-conditioned environments.

Take these precautions to protect you equipment from electrostatic discharge :

- Do not remove the anti-static pachaging until you are ready to install the system board and other system components.
- Ground yourself before removing any system component from its protective anti-static packaging. To ground yourself grasp the expansion slot covers or other unpainted portions of the computer chassis.
- Frequently ground yourself while working, or use a grounding strap.
- •Handle the system board by the edges and avoid touching its components.

## 1.4 R656 Mainboard Layout

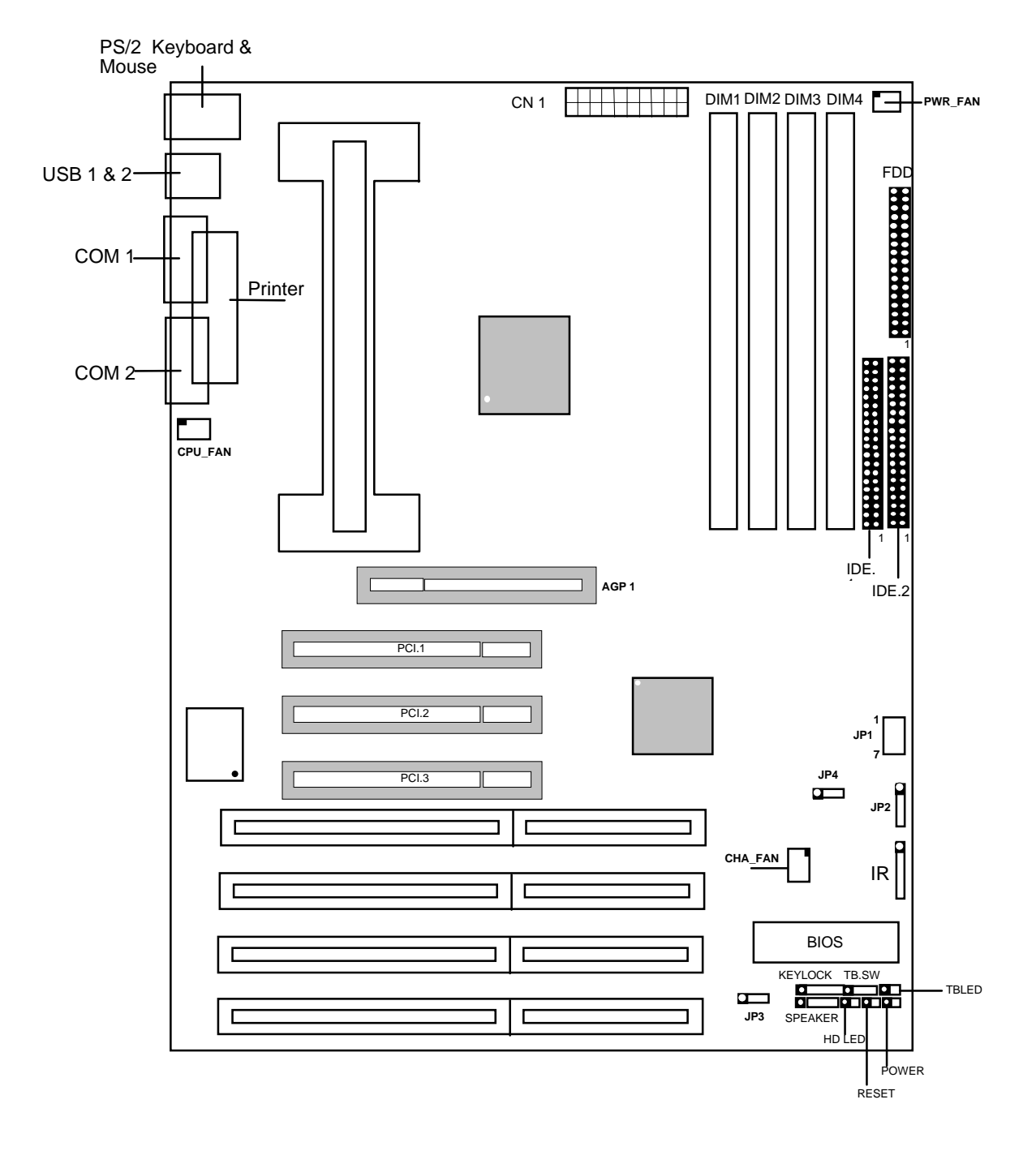

# 2. HARDWARE INSTALLATION

This chapter explains how to configure the system main board hardware. After you install the main board, you can set jumpers and make case connections. Refer to this chapter whenever you upgrade or reconfigure your system.

**CAUTION :** Turn off power to the main board, system chassis, and peripheral devices before performing any work on the main board or system.

#### 2.1. Jumper Setting Summary

Regarding hardware settings on the board. They specify configuration options for various features. The settings are made using something called a "Jumper". A jumper is a set of two or more metal pins in a plastic base attached to the mainboard. A plastic jumper "cap" with a metal plate inside fits over two pins to create an electrical contact between them. The contact establishes a hardware setting.

Some jumpers have two pins, other have three or more. The jumper are sometimes combined into sets called jumper "blocks", where all the jumpers in the block must be set together to establish a hardware setting. The next figures show how this locks.

#### Jumpers and caps

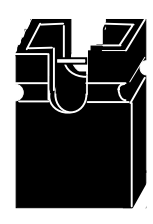

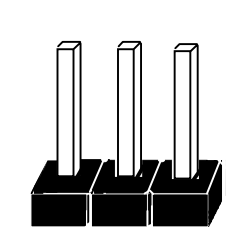

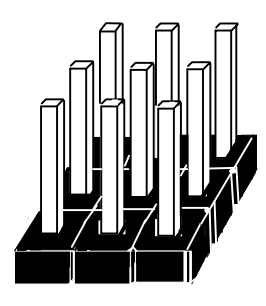

Jumper cap

2-Pin Jumper

3-Pin Jumper

Jumper block

Most jumper setting are printed on the board in a stylized bird's-eye view, with which pins to connect for each setting marked by a bar connecting two pins. For example, if a jumper has three pins, connecting or "shorting", the first and second pins creates one setting and shorting the second and third pins creates another. The same type of diagrams are used in this manual. The jumpers are always shown from the same point of view as shown in the whole board diagram in this chapter.

#### Jumpers diagrams

#### Jumpers are shown like this

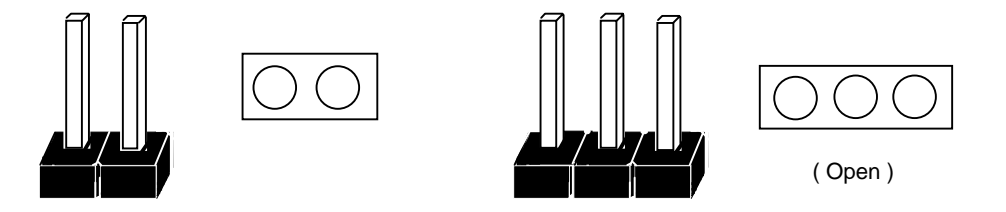

Jumper caps like this

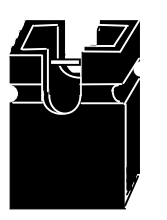

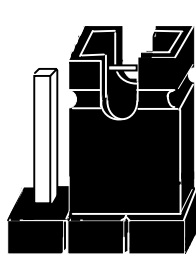

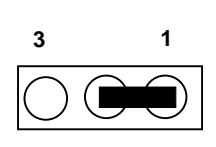

(Pin 1 & 2 Short)

Jumper settings like this

#### 2.1.1 CPU Type Selector : JP1

| 233MHz         66MHz x 3.5         C         O         O         C           266MHz         66MHz x 4         O         C         C         C         O         C           266MHz         66MHz x 4         O         C         C         C         O         C         C <th>CPU Type</th> <th>System CLK</th> <th>1-2</th> <th>3-4</th> <th>5-6</th> <th>7-8</th> | CPU Type | System CLK  | 1-2 | 3-4 | 5-6 | 7-8 |
|----------------------------------------------------------------------------------------------------|----------|-------------|-----|-----|-----|-----|
| <b>266MHz</b> 66MHz x 4 O C C C                                                                                                    | 233MHz   | 66MHz x 3.5 | С   | 0   | 0   | С   |
|                                                                                                    | 266MHz   | 66MHz x 4   | 0   | С   | С   | С   |
| 300MHZ 66MHZ X 4.5 0 C 0 C                                                                                                    | 300MHz   | 66MHz x 4.5 | 0   | С   | 0   | С   |

"O" = Open, "C" = Close.

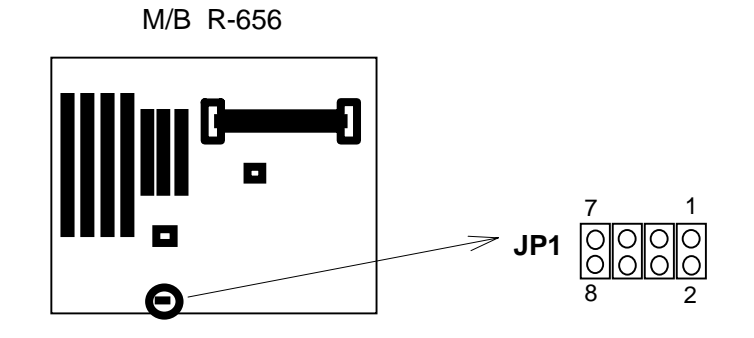

(a) 233 MHz CPU

(b) 266 MHz CPU

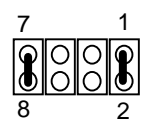

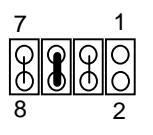

(c) 300 MHz CPU

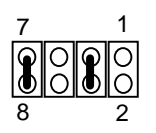

#### Installing the Pentium II CPU

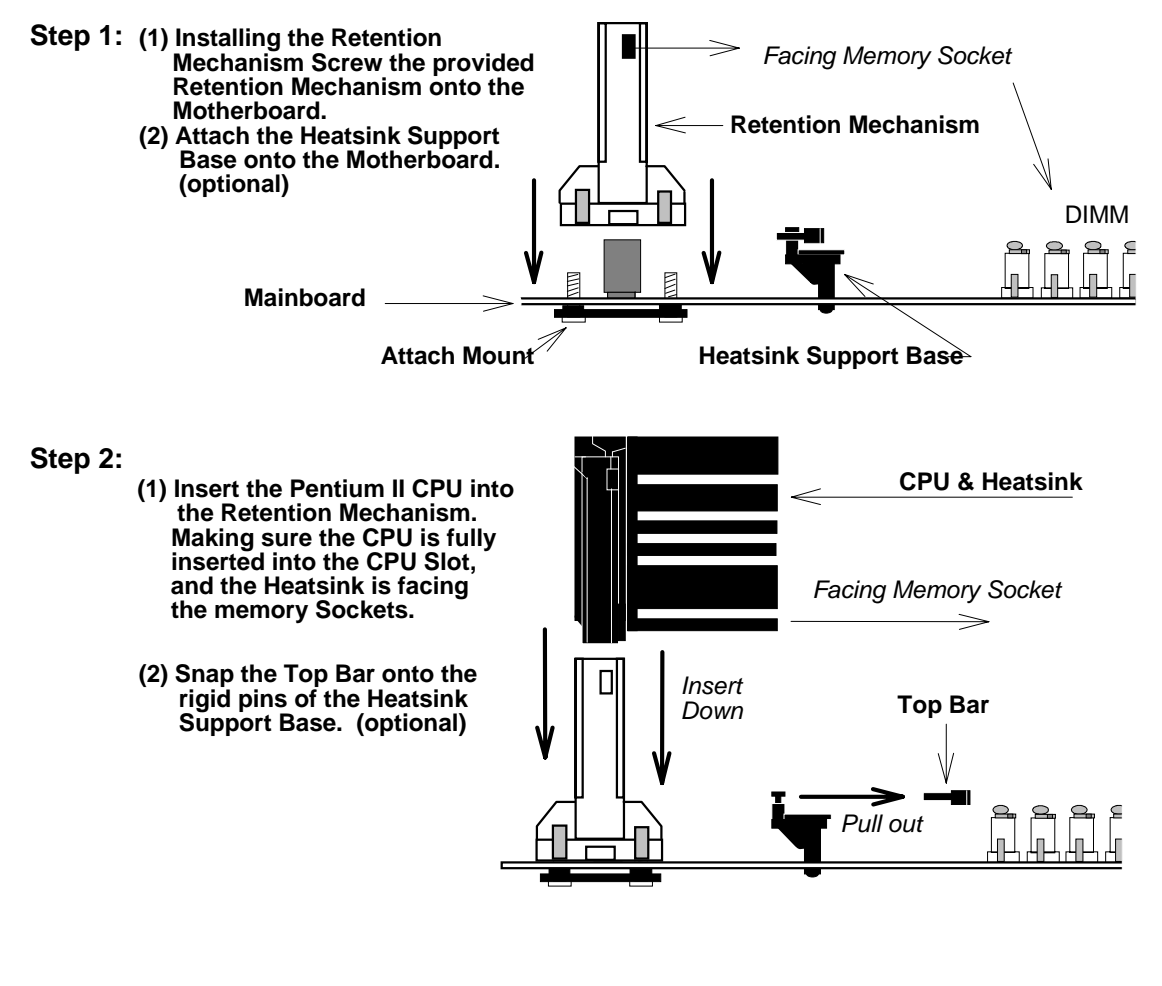

Step 3: Slide the Top Bar into the Heatsink and Lock it. (optional)

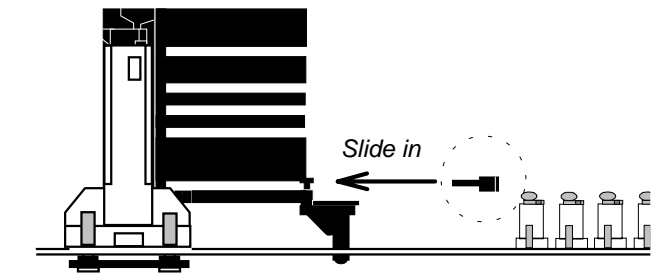

\* (optional) : If Pentium II CPU come with Large Heatsink.

#### 2.1.2. ATX Power ON/OFF Switch : POWER

1. If "Soft-Off by PWR-BTTN" of Power Management Setup is setted to "Instant Off"

When the system is OFF, press This button system will ON. To turn the system OFF, press this button again. (The Switch connect to a two-pin push bottom.)

2. If "Soft-Off by PWR-BTTN" of Power Management Setup is setted to "Delay 4 sec."

When the system is OFF, press This button system will ON. Press this button again, system will enter to Suspend Mode, then press this button and hold for 4 second, the system will OFF.

**Note:** Please make sure the AC Power Switch which on the Power Supply already switch to ON.(If your Power Supply have AC Power Switch)

#### 2.1.3. CMOS Clear Jumper : JP2

Clear the CMOS memory by momentarily shorting this Jumper; then Open the Jumper to retain new setting.

| Function                   | JP2 |
|----------------------------|-----|
| Retain CMOS Data (default) | 2-3 |
| Clear CMOS data            | 3-4 |

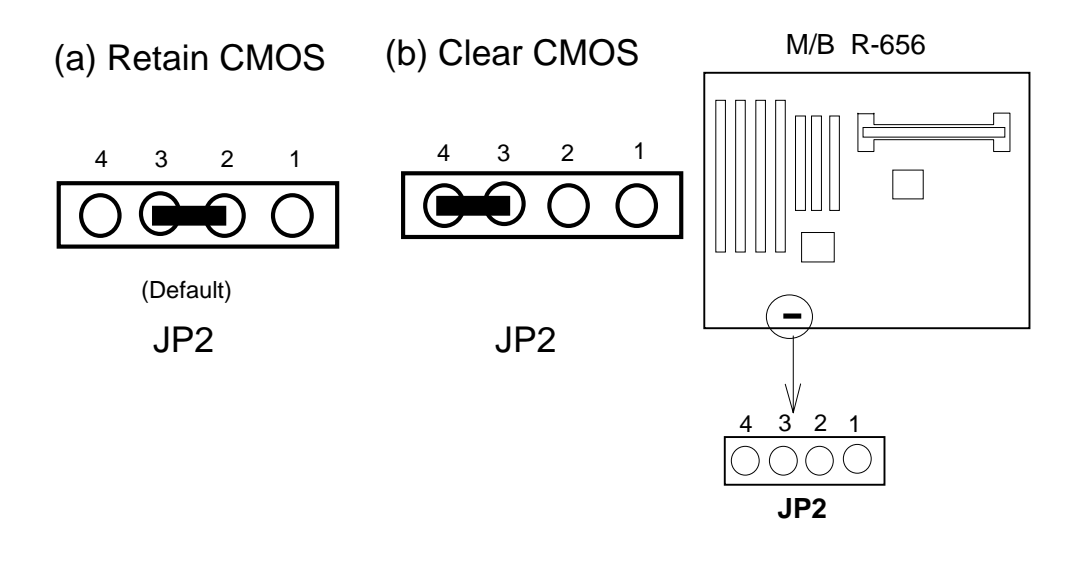

#### **2.1.4.** Flash EPROM Voltage Selector : JP3.

| EPROM Voltage Mode      | JP3 |
|-------------------------|-----|
| +5V Flash ROM (default) | 1-2 |
| +12V Flash ROM          | 2-3 |

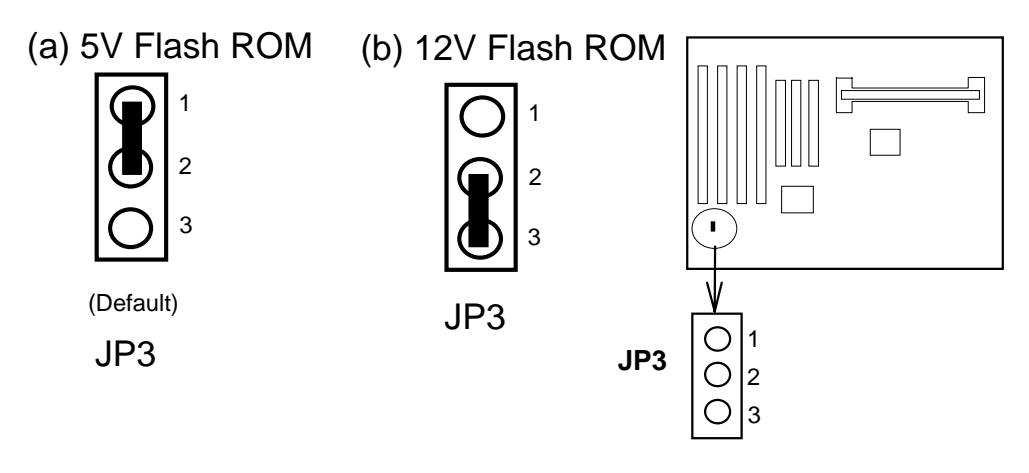

#### How to Update BIOS (Flash ROM)

- 1. Copy the Flash Utility to a bootable diskette. AWDFLASH.EXE : for AWARD BIOS. AMIFLASH.COM : for AMI BIOS.
- 2. Copy the new bios file to the diskette.
  \*.BIN : is AWARD BIOS.
  \*.ROM : is AMI BIOS.
- 3. Turn the power off and set the JP3 to select Flash EPROMs Voltage Mode.

|                |     | JP3 |  |
|----------------|-----|-----|--|
| +5V Flash ROM  | 1-2 |     |  |
| +12V Flash ROM | 2-3 |     |  |

- 4. Turn the system on and run the Flash utility.
- 5. Follow the promp and input the file name.
- 6. Save the old BIOS and when prompt to program hit " Y ".
- 7. After the BIOS is Flash, turn off the system and clear the CMOS.

#### 2.1.5. Upgrading System Memory

The R656 mainboard can use 4-168pin SDRAM DIMM and the system memory can be upgraded from 8MB to 512MB, or the mainboard can use 4-168pin 3.3v EDO/FP DIMM and the system memory can upgraded from 8MB to 1GB.

Each of module can be either single or double-sided.

| DRAM TYPE  | : | 3.3v 168pin Fast Page Mode(FP) or Extended Data |
|------------|---|-------------------------------------------------|
|            |   | Output(EDO) or BEDO Mode or SDRAM.              |
| DRAM Speed | : | 60ns or faster.                                 |
| Parity     | : | Either parity or non-parity.                    |
|            |   | (Require Parity Memory to Support ECC)          |

#### Installing a DIMM Module

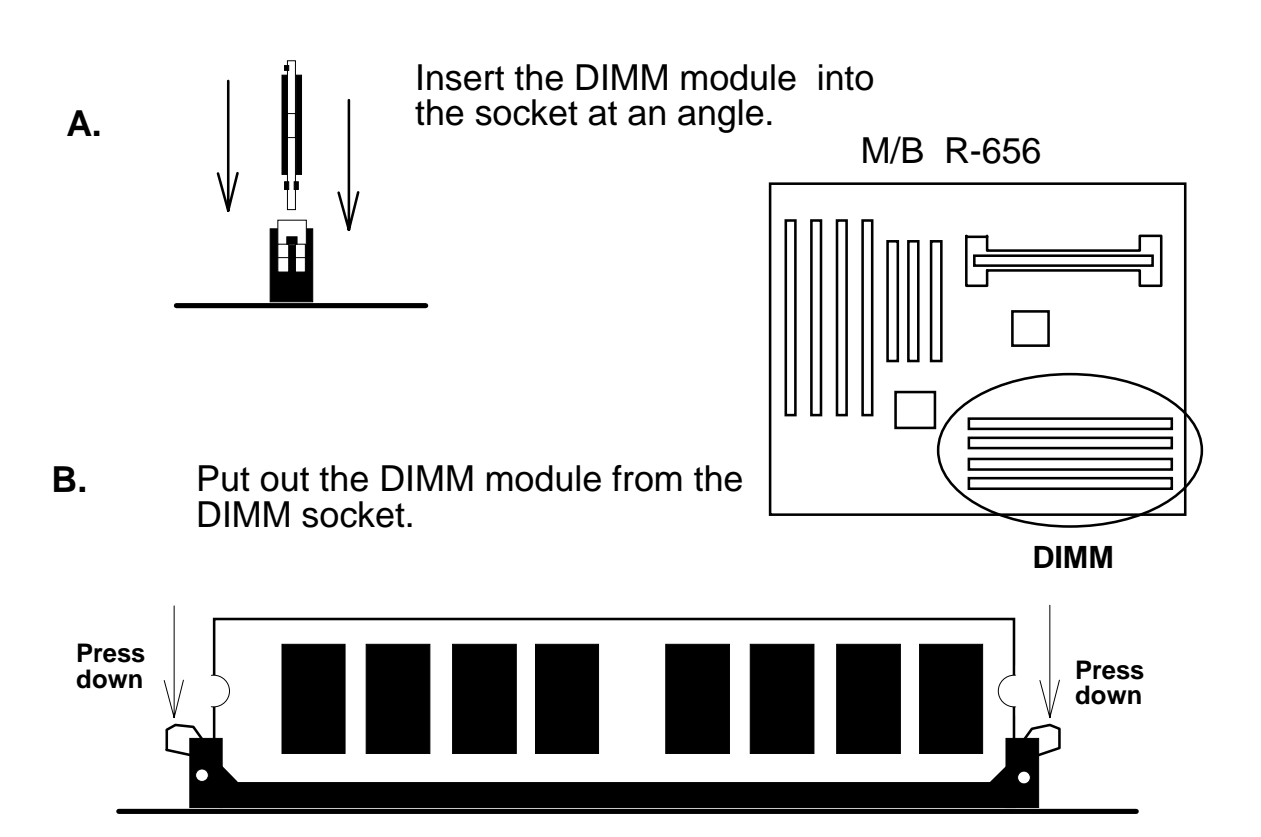

# [2]

#### 2.2. Connectors

The Connectors are made of the same component as the jumper switchs. There are connectors for the switchs and indicator lights from the system case. There are also connectors for the on-board I/O port and the leads from a system power supply.

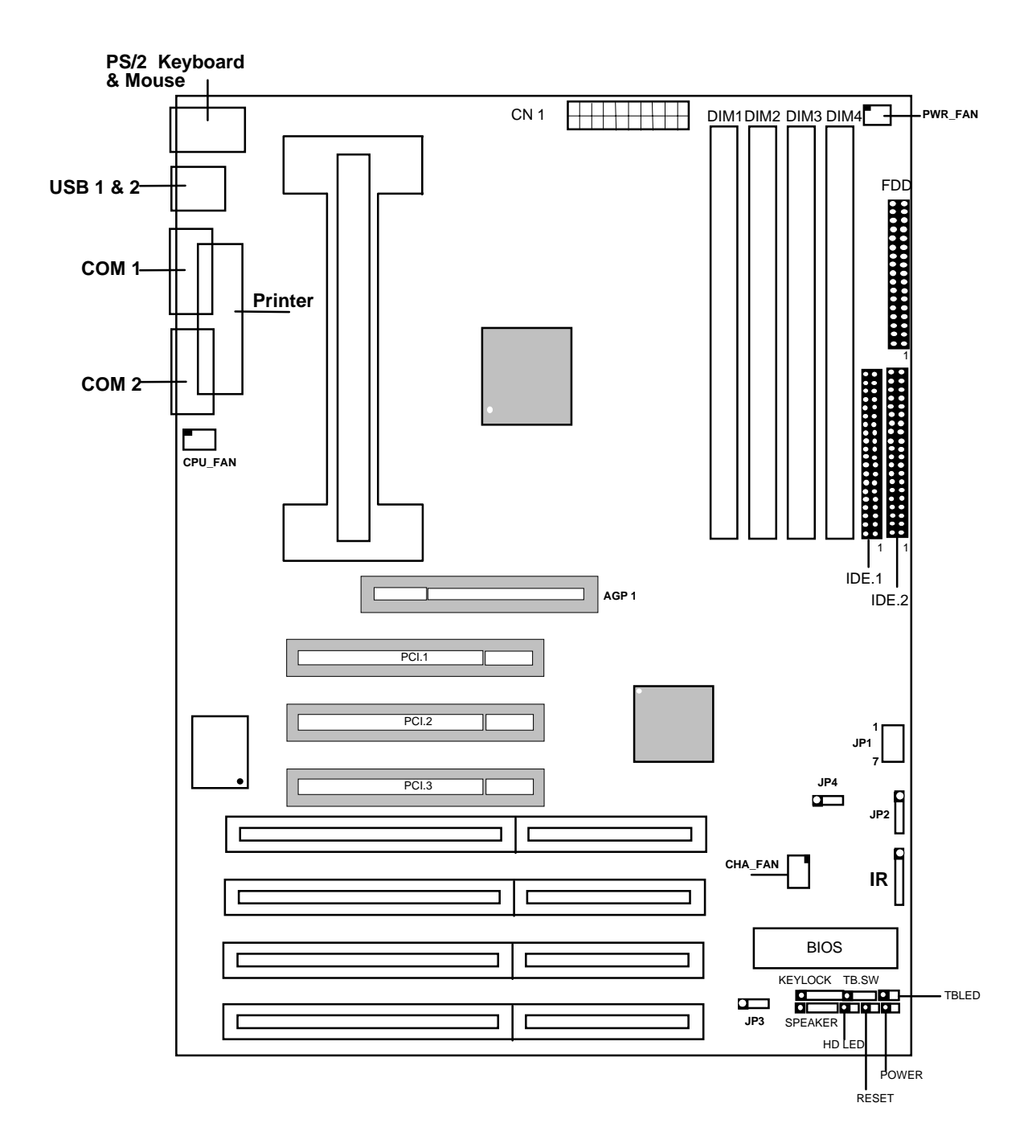

#### 2.2.1 I/O Ports . USB 1 & 2 COM 2 COM 1 PS/2 Keyboard & Mouse Printer **IDE Hard Disk Drive** cable connectors, Secondary IDE(L) Floppy Disk Drive cable connector Primary IDE(H) IDE.1 IR IDE.2 FDD

When you connect a ribbon cable to any of these I/O connectors, you must orient the cable connector so that the Pin 1 edge of the cable is at the Pin 1 end of the on-board connector.

The pin 1 edge of the ribbon cable is colored to indentify it.

#### Port & Controller Cables

The mainboard comes with One IDE ribbon connector cable and One Floppy Disk drive ribbon connector cable.

The COM1, COM2 and LPT with D-Type Connector On-board.

(1) Floppy Drive ribbon cable

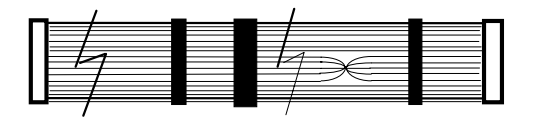

(3) IDE Drive ribbon cable

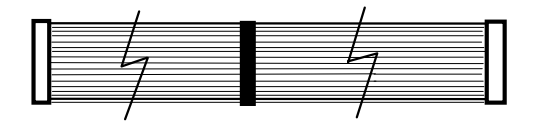

[2]

#### 2.2.2 External Connections

There are several connectors on the system board for switches and indicator lights from the system case. The connectors are made of the same components as the jumper switches.

| KEYLOCK | Connector for both a case-mounted lock and a Power-On LED.             |
|---------|------------------------------------------------------------------------|
| SPEAKER | Connector for the lead from a speaker mounted inside the system case.  |
| RESET   | Connector for the lead from a Reset switch mounted on the system case. |
| TBSW    | Connector for the lead from a turbo-switch mounted on the system case. |
| TBLED   | Connector for the lead from a turbo-LED mounted on the system case.    |
| SUSPEND | Conntctor for the lead from a case-mounted Suspend switch. (Option)    |
| HD LED  | Connector for IDE activity LED.                                        |
| CN1     | ATX Form Power Supply Connector.                                       |
| POWER   | ATX Power ON/OFF Switch. (refer Page 2-5)                              |

#### USB1, USB2 Two USB ports connector.

Pin assignment of the USB Connectors as following :

| USB 1 | Pin Name |
|-------|----------|
| Pin 1 | SBV0     |
| Pin 2 | -SBD0    |
| Pin 3 | +SBD0    |
| Pin 4 | SBG0     |

| USB 2 | Pin Name |
|-------|----------|
| Pin 1 | SBV1     |
| Pin 2 | -SBD1    |
| Pin 3 | +SBD1    |
| Pin 4 | SBG1     |

IR

IR Connector.

Pin assignment :

| Pin Number | Pin Name |
|------------|----------|
| Pin 1      | + 5V     |
| Pin 2      |          |
| Pin 3      | IR RxL   |
| Pin 4      | GND      |
| Pin 5      | IRTX     |

# 3. BIOS Setup

The mainboard's BIOS setup program is the ROM PCI/ISA BIOS from Award Software Inc. Enter the Award BIOS program's Main Menu as follows:

- 1. Turn on or reboot the system. After a series of diagnostic checks, you are asked to press DEL to enter Setup.
- 2. Press the <DEL> key to enter the Award BIOS program and the main screen appear:

| CMOS SETUP UTILITY<br>AWARD SOFTWARE, INC. |                                                                    |  |  |
|--------------------------------------------|--------------------------------------------------------------------|--|--|
| STANDARD CMOS SETUP                        | SUPERVISOR PASSWORD                                                |  |  |
| BIOS FEATURES SETUP                        | USER PASSWORD                                                      |  |  |
| CHIPSET FEATURES SETUP                     | IDE HDD AUTO DETECTION                                             |  |  |
| POWER MANAGEMENT SETUP                     | SAVE & EXIT SETUP                                                  |  |  |
| PNP / PCI CONFIGURATION                    | EXIT WITHOUT SAVING                                                |  |  |
| INTEGATED PERIPHERALS                      |                                                                    |  |  |
| LOAD SETUP DEFAULTS                        |                                                                    |  |  |
| Esc: Quit                                  | $\uparrow \downarrow \rightarrow \leftarrow  : \text{Select Item}$ |  |  |
| F10: Save & Exit Setup                     | (Shift)F2: Change Color                                            |  |  |
| Onboard I/O, IRQ,                          | DMA Assignment                                                     |  |  |

ROM PCI/ISA BIOS (2A69JR09)

- 3. Chose an option and press <Enter>. Modify the system parameters to reflect the options installed in the system. (See the following sections.)
- 4. Press <ESC> at anytime to return to the Main Menu.
- 5. In the Main Menu, choose "SAVE AND EXIT SETUP" to save your changes and reboot the system. Choosing "EXIT WITHOUT SAVING" ignores your changes and exits the program.

The Main Menu options of the Award BIOS are described in the sections that follow.

[3] \_\_\_\_\_

#### 3.1 Standard CMOS Setup

Run the Standard CMOS Setup as follows.

1. Choose "STANDARD CMOS SETUP" from the Main Menu. A screen appears.

| ROM PCI/ISA BIOS (2A69JR09)<br>STANDARD CMOS SETUP<br>AWARD SOFTWARE, INC |                                                |         |       |          |            |         |        |
|---------------------------------------------------------------------------|------------------------------------------------|---------|-------|----------|------------|---------|--------|
| Date (mm:dd:yy) : Tue, Aug.1:<br>Time (hh:mm:ss) : 7:30:33                | 2                                              | 1997    |       |          |            |         |        |
| HARD DISK TYPE                                                            | E SIZE                                         | CYLS    | HEAD  | PRECOMP  | LANDZ      | SECTO   | R MODE |
| Primary Master : Auto                                                     | 0                                              | 0       | 0     | 0        | 0          | 0       | Auto   |
| Primary Slave : Auto                                                      | 0                                              | 0       | 0     | 0        | 0          | 0       | Auto   |
| Secondary Master : Auto                                                   | 0                                              | 0       | 0     | 0        | 0          | 0       | Auto   |
| Secondary Slave : Auto                                                    | 0                                              | 0       | 0     | 0        | 0          | 0       | Auto   |
| Drive A: 1.44M, 3.5 in.                                                   |                                                |         |       |          |            |         |        |
| Drive B: None                                                             |                                                |         |       | Base     | e Memory : | 640K    |        |
|                                                                           |                                                |         |       | Extended | d Memory : | 31744K  |        |
| Video : EGA/VGA                                                           |                                                |         |       | Othe     | r Memory : | 384K    |        |
| Halt On: All Errors                                                       |                                                |         |       | Tota     | I Memory   | 32768K  |        |
| ESC:Quit                                                                  | $\uparrow \downarrow  \rightarrow  \leftarrow$ | :Select | Item  |          | PU/PD/+/-  | :Modify |        |
| F11:Help                                                                  | (Shift)F2                                      | :Change | Color |          |            |         |        |

2. Use arrow keys to move between items and select values. Modify selected fields using PgUg/PgDn/+/- keys. Some fields let you enter values directly.

| Date (mm/dd/yy)<br>Time (hh/mm/ss)<br>Primary (Secondary)<br>Master & Slave | Type the current date.<br>Type the current time.<br>Choose from the standard hard disk types 1 to 46.<br>Type 47 is user definable. If a hard disk is not<br>installed choose "None". |
|-----------------------------------------------------------------------------|----------------------------------------------------------------------------------------------------|
| Drive A & B                                                                 | Choose 360KB, 5 1/4"<br>1.2MB, 5 1/4"<br>720KB, 3 1/2"<br>1.4MB, 3 1/2" (Default),<br>2.88MB, 3 1/2" or<br>None                                                                       |
| Video                                                                       | Choose<br>VGA/EGA (Default),<br>CGA 40<br>CGA 80<br>Mono                                                                                                    |

3. When you finish, press the <ESC> key to return to the Main Menu.

#### 3.2 BIOS Features Setup

Run the BIOS Features Setup as follows.

1. Choose "BIOS FEATURES SETUP" from the Main Menu and a screen with a list of items appears. (The screen below shows the BIOS default settings.)

|                                                                                                    | ROM PCI/ISA BIO                                                                                                    | S (2A69JR09)<br>ES SETUP                                                                                                    |  |  |
|----------------------------------------------------------------------------------------------------|----------------------------------------------------------------------------------------------------|----------------------------------------------------------------------------------------------------|--|--|
| AWARD SOFTWARE, INC.                                                                                                    |                                                                                                    |                                                                                                    |  |  |
| Virus Warning<br>CPU Internal Cache<br>External Cache<br>Quick Power on Self Test<br>Boot Sequence<br>Swap Floppy Drive<br>Boot Up Floppy Seek<br>Boot Up Numlock Status<br>Gate A20 Option<br>Typematic Rate Setting<br>Typematic Rate (Chars/Sec)<br>Typematic Delay (Msec) | Virus Warning: DisabledCPU Internal Cache: EnabledExternal Cache: EnabledQuick Power on Self Test: EnabledBoot Sequence: C,A,SCSISwap Floppy Drive: DisabledBoot Up Floppy Seek: EnabledBoot Up Numlock Status: OnGate A20 Option: FastTypematic Rate Setting: DisabledTypematic Rate (Chars/Sec): 6 | C8000-CBFFF Shadow : Disabled<br>CC000-CFFFF Shadow : Disabled<br>D0000-D3FFF Shadow : Disabled<br>D4000-D7FFF Shadow : Disabled<br>D8000-DBFFF Shadow : Disabled<br>DC000-DFFFF Shadow : Disabled |  |  |
| Security Option<br>PS/2 mouse function control<br>PCI/VGA Palette Snoop<br>Assign IRQ For VGA<br>OS Select For DRAM > 64MB<br>Report No FDD For WIN 95                                                                                                    | : Setup<br>: Enabled<br>: Disabled<br>: Disabled<br>: Non-OS2<br>: No                                                                                                    | ESC: Quit $\uparrow \downarrow \rightarrow \leftarrow$ : Select Item<br>F1 : Help PU/PD/+/- : Modify<br>F5 : Old Values (Shift)F2 : Color<br>F7 : Load Setup Defaults                              |  |  |

- 2. Use the arrow keys to move between items and to select values. Modify the selected fields using the PgUg/PgDn/+/- keys. <F> keys are explained below:
  - <F1>: "Help" gives options available for each item.

Shift<F2>: Change color.

- <F5>: Get the old values. These values are the values with which the user stanted the current session.
- <F6>: Load all options with the BIOS Setup default values.
- <F7>: Load all options with the Power-On default values.

A short description of screen items follows:

| CPU Internal<br>Cache         | This option enables/desables the CPU's internal cache.<br>(The Default setting is Enabled.)                                                                                                    |
|-------------------------------|----------------------------------------------------------------------------------------------------|
| External Cache                | This option enables/disables the external cache memory.<br>(The Default setting is Enabled.)                                                                                                    |
| Quick Power On<br>Self Test   | Enabled provides a Fast POST at boot-up.                                                                                                    |
| Boot Sequence                 | The default setting attempts to first boot from drive C:then<br>from Floppy drive A: and then from SCSI. other boot<br>sequence are A, C, SCSI C,CDROM, A CDROM,<br>C,AD, A, SCSI E, A, SCSI F, A, SCSI SCSI,<br>A,CSCSI, C, A C only. |
| Swap Floppy<br>Drive          | Enabled changes the sequence of the A: and B: drives.<br>(The Default setting is Disabled.)                                                                                                    |
| Boot Up Num<br>Lock Status    | Choose On or Off. On puts numeric keypad in Num<br>Lock mode at boot-up. Off puts this keypad in arrow<br>key mode at boot-up.                                                                                                    |
| Gate A20 Option               | Choose Fast (default) or Normal. Fast allows RAM accesses above 1MB using the fast gate A20 line.                                                                                                    |
| Typematic Rate<br>Setting     | Enable this option to adjust the keystroke repeat rate.                                                                                                    |
| Typematic Rate<br>(Chars/Sec) | Choose the rate a character keeps repeating.                                                                                                    |

| Typematic Rate<br>(Msec)                | Choose how long after you press a key that a character begins repeating.                                                                                                    |
|-----------------------------------------|----------------------------------------------------------------------------------------------------|
| Security Option                         | Choose Setup or System. Use this feature to prevent unauthorized system boot-up or use of BIOS Setup.                                                                                                    |
|                                         | "System"-Each time the system is booted the passward prompt appears.                                                                                                    |
|                                         | "Setup"- If a passward is set, The passeord Prompt only appears if you attempt to enter the Setup program.                                                                                                    |
| PS/2 mouse<br>function Control          | Select Enabled(default), or disabled, depending on the type of mouse installed in your system. If PS/2 mouse is installed, select Enabled to activate it.                                                                       |
| PCI/VGA Palette<br>Snoop                | Enable : The color of the monitor may be incorrect if uses with MPEG card. Enable this option to make the monitor normal.                                                                                                    |
|                                         | Disable: Default setting.                                                                                                    |
| Assign IRQ for<br>VGA                   | Select Disabled, BIOS will not Assign IRQ for VGA.<br>Default set Disabled.                                                                                                    |
| OS Select for                           | OS2: Choosing this when you are using OS/2 operation                                                                                                    |
|                                         | Non-OS/2: Choosing this when you are using no-OS/2 operation system.                                                                                                    |
| Report No FDD<br>for WIN 95 your syster | Select No(default) or Yes, Select Yes only when submitting n to Microsoft Lab for testing.                                                                                                    |
| Video or Adapter<br>BIOS Shadow         | BIOS shadow copies BIOS code from slower ROM to<br>faster RAM. BIOS can then execute from RAM.16K<br>segments can be shadowed from ROM to RAM. BIOS<br>is shadowed in a 16K segment if it is enable and it<br>has BIOS present. |

3. After you have finished with the BIOS Features Setup program, Press the <ESC> key and follow the screen instructions to save or disregard your settings.

#### 3.3 Chipset Features Setup

ROM PCI/ISA BIOS (2A69JR09) CHIPSET FEATURES SETUP AWARD SOFTWARE, INC.

|                                    | ,                                                                     |
|------------------------------------|-----------------------------------------------------------------------|
| Auto Configuration : Enabled       | SDRAM CAS latency Time : 3                                            |
| DRAM Speed Selection : 60ns        | Auto Detect DIMM/PCI Clk : Enabled                                    |
| MA Wait State : Slow               | Spread Spectrum Modulated: Disabled                                   |
| EDO RAS# To CAS# Delay : 3         | CPU Clock Frequency : 66 MHz                                          |
| EDO RAS# Precharge Time : 3        | Current System Temp. : 22°C / 71°F                                    |
| EDO DRAM Read Burst : x333         | Current CHA_FAN Speed : 0 RPM                                         |
| EDO DRAM Write Burst : x222        | Current PWR_FAN Speed : 0 RPM                                         |
| DRAM Data Integrity Mode : Non-ECC | Current CPU_FAN Speed : 0 RPM                                         |
| CPU-To-PCI IDE Posting : Enabled   | IN0(V) : 2.73 V IN1 (V) : 1.52 V                                      |
| System BIOS Cacheable : Disabled   | IN2(V): 3.36 V IN3 (V): 5.09 V                                        |
| Video BIOS Cacheable : Disabled    | IN4(V) : 11.98 V IN5 (V) : -11.91 V                                   |
| Video RAM Cacheable : Disabled     | IN6(V) :- 4.99 V                                                      |
| 8 Bit I/O Recovery Time : 1        |                                                                       |
| 16 Bit I/O Recovery Time : 1       |                                                                       |
| Memory Hole At 15M-16M : Disabled  |                                                                       |
| Passive Release : Enabled          | ESC : Quit $\uparrow \downarrow \rightarrow \leftarrow$ : Select Item |
| Delayed Transaction : Disabled     | F1 : Help PU/PD/+/- : Modify                                          |
| AGP Aperture Size (MB) : 64        | F5 : Old Values (Shift) F2 : Color                                    |
| SDRAM RAS-to-CAS Delay Slow        | F7 : Load Setup Defaults                                              |
| SDRAM RAS Precharge Time : Slow    |                                                                       |

ADVANCED OPTIONS. The parameters in this screen are for system designers, service personnel, and technically competent users only. Do not reset these values unless you understand the consequences of your changes.

- NOTE: This chapter describes all fields offered by Award Software in this screen. Your system board designer may omit or modify some fields.
- Auto ConfigurationAuto Configuration selects predetermined optimal<br/>vaules of chipset parameters. When Disabled, chipset<br/>parameters revert to setup information stored in CMOS.<br/>Many fields in this screen are not available when Auto<br/>Configuration is Enabled.

The Choice: Enabled, Disabled.

| The DRAM timing is controlled by the DRAM timing<br>Registers. The timings programmed into this register<br>are dependent on the system design. Slower rates<br>may be required in certain system designs to support<br>loose layouts or slower memory. |                                                                                                    |  |  |  |
|----------------------------------------------------------------------------------------------------|----------------------------------------------------------------------------------------------------|--|--|--|
| 50ns                                                                                                    | DRAM Timing Type.                                                                                                    |  |  |  |
| 60ns                                                                                                    | DRAM Timing Type.                                                                                                    |  |  |  |
|                                                                                                    |                                                                                                    |  |  |  |
| This item allows                                                                                                    | you to select MA Wait State.                                                                                                    |  |  |  |
| The Choice: Fas                                                                                                    | t, Slow.                                                                                                    |  |  |  |
| This sets the rela address strobes                                                                                                    | tive delay between the row and column from DRAM (EDO).                                                                                                    |  |  |  |
| The Choice: 2, 3                                                                                                    |                                                                                                    |  |  |  |
| Defines the length of time for Row Address Strobe from DRAM (EDO) is allowed to precharge.                                                                                                    |                                                                                                    |  |  |  |
| The Choice: 3, 4.                                                                                                    |                                                                                                    |  |  |  |
| This sets the timing for burst mode reads from DRAM<br>Burst read and write request are generated<br>by the CPU in four separate parts. The lower the<br>timing numbers, the faster the system will address<br>memory.                                  |                                                                                                    |  |  |  |
| x222                                                                                                    | Read DRAM(EDO) timings are 2-2-2                                                                                                    |  |  |  |
| x333                                                                                                    | Read DRAM(EDO) timings are 3-3-3                                                                                                    |  |  |  |
| This sets the timing for burst mode writes from DRAM<br>(EDO). Burst read and write requests are generated by<br>the CPU in four separate parts. The lower the timing<br>numbers, the faster the system will address memory.                            |                                                                                                    |  |  |  |
| x333                                                                                                    | Write DRAM timings are 3-3-3-3                                                                                                    |  |  |  |
|                                                                                                    | The DRAM timing<br>Registers. The<br>are dependent<br>may be required<br>loose layouts or s<br>50ns<br>60ns<br>This item allows<br>The Choice: Fast<br>This sets the relat<br>address strobes<br>The Choice: 2, 3<br>Defines the lengt<br>DRAM (EDO) is a<br>The Choice: 3, 4<br>This sets the timing<br>Burst read and w<br>by the CPU in fout<br>timing numbers, memory.<br>x222<br>x333<br>This sets the timing<br>the CPU in four st<br>numbers, the fast<br>x222<br>x333 |  |  |  |

| DRAM Data<br>Integrity Mode | Select Parity, ECC, or Non-ECC, depending on the type of DRAM installed in your system.                                                                                                    |                 |  |  |  |
|-----------------------------|----------------------------------------------------------------------------------------------------|-----------------|--|--|--|
|                             | The Choice: ECC, Non-ECC.                                                                                                    |                 |  |  |  |
| CPU-To-PCI IDE<br>Posting   | Select Enabled to post write cycles from the CPU to the PCI IDE interface. IDE accesses areposted in the CPU to PCI buffers, for cycle optimization.                                                   |                 |  |  |  |
|                             | The Choice: Enabled, Disabled.                                                                                                    |                 |  |  |  |
| Cache Features              |                                                                                                    |                 |  |  |  |
| System BIOS<br>Cacheable    | Select Enabled allows caching of the system BIOS ROM<br>at F0000h-FFFFFh, resulting in better system performance.<br>However, if any program writes to this memory area, a<br>system error may result. |                 |  |  |  |
|                             | Enabled BIOS access c                                                                                                    | ached           |  |  |  |
|                             | Disabled BIOS access n                                                                                                    | ot cached       |  |  |  |
| Video BIOS<br>Cacheable     | Select Enabled allows caching of the video BIOS ROM at C0000-C8000F, resulting in better system performance.<br>However, if any program writes to this memory area, a ystem error may result.          |                 |  |  |  |
|                             | Enabled Video BIOS ac                                                                                                    | cess cached     |  |  |  |
|                             | Disabled Video BIOS ac                                                                                                    | cess not cached |  |  |  |
| Video RAM<br>Cacheable      | Select Enabled allows caching of the Video RAM, resulting in better system performance.                                                                                                    |                 |  |  |  |
|                             | Enabled Video RAM acc                                                                                                    | ess cached      |  |  |  |
|                             | UISABLED VIDEO RAM acc                                                                                                    | ess not cached  |  |  |  |
| AGP Aperture<br>Size (MB)   | This sets the size for AGP Apertu                                                                                                    | re.             |  |  |  |
|                             | The Choice: 4, 8, 16, 32, 64, 128,                                                                                                    | 256.            |  |  |  |

| SDRAM RAS-to-CAS<br>Delay   | Select Fast rate may be require faster memories.                                                                                                    |  |  |
|-----------------------------|----------------------------------------------------------------------------------------------------|--|--|
| <b>,</b>                    | The Choice: Slow, Fast                                                                                                    |  |  |
| SDRAM RAS<br>Procharge Time | Select Fast rate may be require faster memories.                                                                                                    |  |  |
| Freenarge fille             | The Choice: Slow Fast                                                                                                    |  |  |
| SDRAM CAS                   | Set CAS latency used for all SDRAM cycles.                                                                                                    |  |  |
| latency line                | The Choice: 2, 3                                                                                                    |  |  |
| Spread Spectrum             | Select Enabled to Activate Spread Spectrum Modulated.                                                                                                    |  |  |
| Modulated                   | The Choice: Enabled, Disabled.                                                                                                    |  |  |
| CPU Clock<br>Frequency      | This setting is using for over clocking, if the system can<br>not be booted after the setting, please turn off power and<br>clear CMOS. And turn on the power, then set CMOS<br>again. |  |  |
|                             | The Choice: 60MHz, 66MHz, 75MHz, 83MHz                                                                                                    |  |  |

Following list items will not appear if the M/B LM78 option IC does not load.

| Current System Temp |         |         |        |     | ° C / | 71° F  |
|---------------------|---------|---------|--------|-----|-------|--------|
| Current C           | HA_FA   | N Spe   | ed     | :0F | RPM   |        |
| Current P           | WR_FA   | AN Spee | ed     | :0F | RPM   |        |
| Current C           | PU_FA   | N Spee  | ed     | :0F | RPM   |        |
| IN 0 (V)            | : 2.    | 73 V    | IN 1   | (V) | :     | 1.52 V |
| IN 2 (V)            | : 3.    | 36 V    | IN 3   | (V) | :     | 5.09 V |
| IN 4 (V)            | : 11.9  | 8 V     | IN 5 ( | V)  | :-11  | .91 V  |
| IN 6 (V)            | : - 4.9 | 9 V     |        |     |       |        |

Above are only for example, your system may be show different. It depends on your power supply and peripherals loads.

## PCI and IDE Configuration

| 8 Bit I/O Recovery<br>Time  | The recovery time is the length of time, measured in CPU clocks, which the system will delay after the completion of an input/output request. This delay takes place because the CPU is operating so much faster than the input/output bus that the CPU must be delayed to allow for the completion of the I/O. |  |  |  |  |
|-----------------------------|----------------------------------------------------------------------------------------------------|--|--|--|--|
|                             | This item allows you to determine the recovery time allowed for 8 bit I/O. Choices are from NA, 1 to 8 CPU clocks.                                                                                                    |  |  |  |  |
| 16 Bit I/O Recovery<br>Time | This item allows you to determine the recovery time allowed for 16 bit I/O. Choise are from NA, 1 to 4 CPU clocks.                                                                                                    |  |  |  |  |
|                             | The Choice: Enabled, Disabled.                                                                                                    |  |  |  |  |
| Memory Hole At<br>15M-16M   | In order to improve performance, certain space in memory can be reserved for ISA cards. This memory must be mapped into the memory space below 16 MB.                                                                                                    |  |  |  |  |
|                             | Enabled Memory hole supported                                                                                                    |  |  |  |  |
|                             | Disabled Memory hole not supported                                                                                                    |  |  |  |  |
| Passive Release             | When Enabled, CPU to PCI bus accesses are allowed during passive release. Otherwise, the arbiter only accepts another PCI master access to local DRAM. The Choice: Enabled, Disabled.                                                                                                    |  |  |  |  |
|                             |                                                                                                    |  |  |  |  |
| Delayed Transaction         | The chipset has an embedded 32-bit posted write buffer<br>to support delay transactions cycles. Select Enabled to<br>support compliance with PCI specification version 2.1.                                                                                                    |  |  |  |  |
|                             | The Choice: Enabled, Disabled.                                                                                                    |  |  |  |  |

#### 3.4 Power Management Setup

The Power Management Setup allows you to configure you system to most effectively save energy while operating in a manner consistent with your own style of computer use.

| ROM PCI/ISA BIOS (2A69JR09)<br>POWER MANAGEMENT SETUP                                                                                                    |                                                                                                    |  |  |
|----------------------------------------------------------------------------------------------------|----------------------------------------------------------------------------------------------------|--|--|
| AWARD SOFTWA         Power Management       : Disable         PM Control by APM       : Yes         Video Off Method       : V/H SYNC+Blank         Video Off After       : Standby         MODEM Use IRQ       : 3         Doze Mode       : Disable         Standby Mode       : Disable         Suspend Mode       : Disable         HDD Power Down       : Disable | ARE, INC.         ** Reload Global Timer Events **         IRQ[3-7, 9-15], NMI       : Enabled         Primary IDE 0       : Disabled         Primary IDE 1       : Disabled         Secondary IDE 0       : Disabled         Floppy Disk       : Disabled         Serial Port       : Enabled         Parallel Port       : Disabled |  |  |
| Throttle Duty Cycle : 62.5%<br>VGA Active Monitor : Enabled                                                                                                    |                                                                                                    |  |  |
| Soft-Off by PWR-BTTN : Instant-Off<br>CPU Fan Off in Suspend: Enabled<br>Resume by Ring : Enabled<br>Resume by Alarm : Disabled                                                                                                    | $\begin{array}{llllllllllllllllllllllllllllllllllll$                                                                                                    |  |  |

#### Power Management

This category allows you to select the type (or degree) of power saving and is directly related to the following modes:

- a. Doze Mode
- b. Standby Mode
- c. Suspend Mode
- e. HDD Power Down

There are four selections for Power Management, three of which have fixed mode settings.

| Disable(default)  | No power management. Disables all four modes           |  |
|-------------------|--------------------------------------------------------|--|
| Min. Power Saving | Minimum power management. Doze Mode= 1 hr.             |  |
|                   | Standby Mode= 1 hr., Suspend Mode = 1 hr., and         |  |
|                   | HDD Power Down = 15 min.                               |  |
| Max. Power Saving | Maximum power management ONLY                          |  |
|                   | AVAILABLE FOR SL CPU. Doze Mode = 1                    |  |
|                   | min., Standby Mode= 1 min., Suspend Mode = 1           |  |
|                   | min., and HDD Power Down = 1 min.                      |  |
| User Defined      | Allows you to set each mode individually. When not     |  |
|                   | disabled, each of the ranges are from 1 min. to 1 hr.  |  |
|                   | except for HDD Power Down which ranges from 1          |  |
|                   | min. to 15 min. and disable.                           |  |
|                   |                                                        |  |
|                   |                                                        |  |
| PM Control by APM | When enabled, an advanced Power Management device      |  |
|                   | will be activated to enhance to Max. Power Saving mode |  |
|                   | and stop the CPU internal clock.                       |  |
|                   | If the Max, Dower Soving is not enabled, this will be  |  |
|                   | If the Max. Fower Saving is not enabled, this will be  |  |
|                   | preser to No.                                          |  |
| Video Off Method  | This determines the manner in which the monitor is     |  |
|                   | nked.                                                  |  |
|                   |                                                        |  |
| V/H SYNC + Blank  | This selection will cause the system to turn off the   |  |
|                   | vertical and horizontal synchronization ports and      |  |
|                   | write blanks to the video buffer.                      |  |
| Blank Screen      | This option only writes blanks to the video buffer.    |  |
| DPMS              | Initial display power management signaling.            |  |
|                   |                                                        |  |
|                   |                                                        |  |
| Video Off After   | When enabled, this feature allows the VGA adapter to   |  |
|                   | operate in a power saving mode.                        |  |
|                   |                                                        |  |
| N/A               | Monitor will remain on during power saving modes.      |  |
| Suspend           | Monitor blanked when the systems enters the            |  |
|                   | Suspend mode.                                          |  |
| Standby           | Monitor blanked when the system enters Standby         |  |
|                   | mode.                                                  |  |
| Doze              | Monitor blanked when the system enters any power       |  |
|                   | saving mode.                                           |  |

| MODEM Use IRQ                                                                             | Select IRQ # depends on your MODEM used.                                                                                                    |  |
|-------------------------------------------------------------------------------------------|----------------------------------------------------------------------------------------------------|--|
|                                                                                           | The Choice: 3, 4, 5, 7, 9, 10 ,11, NA                                                                                                    |  |
| PM Timers                                                                                 |                                                                                                    |  |
| The following four modes ar<br>user configurable when Use<br>See above for available sele | e Green PC power saving functions which are only<br>r Defined Power Management has been selected.<br>ections.                                                             |  |
| Doze Mode                                                                                 | When enabled and after the set time of system inactivity,<br>the CPU clock will run at slower speed while all other<br>devices still operate at full speed.               |  |
| Standby Mode                                                                              | When enabled and after the set time of system inactivity,<br>the fixed disk drive and the video would be shut off while<br>all other devices still operate at full speed. |  |
| Suspend Mode                                                                              | When enabled and after the set time of system inactivity, all devices except the CPU will be shut off.                                                                    |  |
| HDD Power Down                                                                            | When enabled and after the set time of system inactivity,<br>the hard disk drive will be powered down while all other<br>devices remain active.                           |  |
| Throttle Duty Cycle                                                                       | Whe the system enters Doze mode, the CPU clock runs<br>only part of the time. You may select the percent of time<br>that the clock runs.                                  |  |
|                                                                                           | The Choice: 12.5%, 25.0%, 37.5%, 50.0%, 62.5%, 75.0%                                                                                                    |  |
| VGA Active Monitor                                                                        | When Enabled, any video activity restarts the global timer for Standby mode.                                                                                              |  |
|                                                                                           | The Choice: Enabled, Disabled.                                                                                                    |  |

| Soft-Off by<br>PWR_BTTN  | Instant Off: Turn the power off immediately after booted OS. Delay 4 sec. : Turn the power off Delay 4 second. |  |
|--------------------------|----------------------------------------------------------------------------------------------------|--|
|                          | Note: Reference 2.1.2 ATX Power ON/OFF Switch                                                                  |  |
|                          | The Choice: Enabled, Disabled                                                                                  |  |
| Resume by Ring           | Select Enabled to Activate Remote Power On when Modem Ring.                                                    |  |
|                          | The Choice: Enabled.                                                                                           |  |
| Resume By Alarm          | Select Enabled to Activate Alarm Power On .                                                                    |  |
| Date (of month)<br>Alarm | 0 : every day<br>1~ 31 : day of month                                                                          |  |
| Time (hh:mm:ss)<br>Alarm | Auto power on time                                                                                             |  |
|                          | Date and Time Alarm do not appear if Resume by Alarm field disabled.                                           |  |

# **Break Event From Suspend**

| IRQ 8 Clock Event             | You can turn On or Off monitoring of IRQ 8 (the Real Time Clock) so it does not awaken the system from Suspend mode.                       |  |
|-------------------------------|----------------------------------------------------------------------------------------------------|--|
|                               | The Choice: Enabled, Disabled.                                                                                                    |  |
| Reload Global<br>Timer Events | When Enabled, an event occurring on each device listed below restarts the global time for Standby mode.                                    |  |
|                               | IRQ[3-7, 9-15], NMI<br>Primary IDE 0<br>Primary IDE 1<br>Secondary IDE 0<br>Secondary IDE 1<br>Floppy Disk<br>Serial Port<br>Parallel Port |  |

#### **PnP/PCI Configuration Setup** 3.5

This section describes configuring the PCI bus system. PCI, or Personal Computer Interconnect, is a system which allows I/O devices to operate at speeds nearing the speed the CPU itself uses when communicating with its own special components. This section covers some very technical items and it is strongly recommended that only experienced users should make any changes to the default settings.

| PNP/PCI CONFIGURATION                                                                                                    |                                                                                                    |  |  |  |
|----------------------------------------------------------------------------------------------------|----------------------------------------------------------------------------------------------------|--|--|--|
| PNP OS Installed : No PCI IDE IRQ Map To : PCI-AUTO                                                                                                    |                                                                                                    |  |  |  |
| Resources Controlled By : Manual<br>Reset Configuration Data : Disabled                                                                                                    | Primary IDE INT# : A<br>Secondary IDE INT# : B                                                                               |  |  |  |
| IRQ-3 assigned to : Legacy ISA<br>IRQ-4 assigned to : Legacy ISA                                                                                                    | Used MEM base addr : N/A                                                                                                    |  |  |  |
| IRQ-5 assigned to : PCI/ISA PnP                                                                                                    | Assign IRQ For USB : Enabled                                                                                                 |  |  |  |
| IRQ-7 assigned to : Legacy ISA<br>IRQ-9 assigned to : PCI/ISA PnP<br>IRQ-10 assigned to : PCI/ISA PnP<br>IRQ-11 assigned to : PCI/ISA PnP<br>IRQ-12 assigned to : PCI/ISA PnP |                                                                                                    |  |  |  |
| IRQ-14 assigned to : Legacy ISA<br>IRQ-15 assigned to : PCI/ISA PnP<br>DMA-0 assigned to : PCI/ISA PnP                                                                        |                                                                                                    |  |  |  |
| DMA-1 assigned to : PCI/ISA PnP<br>DMA-3 assigned to : PCI/ISA PnP<br>DMA-5 assigned to : PCI/ISA PnP<br>DMA-6 assigned to : PCI/ISA PnP                                      | ESC : Quit $\uparrow \downarrow \rightarrow \leftarrow$ : SelectItemF1: HelpPU/PD/+/-: ModifyF5: Old Values(Shift) F2: Color |  |  |  |
| DMA-7 assigned to : PCI/ISA PnP                                                                                                    | F7 : Load Setup Defaults                                                                                                    |  |  |  |

# ROM PCI/ISA BIOS (2A69JR09)

| PnP OS Installed          | Select Yes if the system operating environment is Plug-<br>and-Play software (e.g., Windows 95).                                                                                                    |  |
|---------------------------|----------------------------------------------------------------------------------------------------|--|
|                           | The Choice: Yes and No.                                                                                                    |  |
| Resource Controlled<br>By | The Award Plug and Play BIOS can automatically<br>configure all the boot and Plug and Play-compatible<br>devices. If you select Auto, all the interrupt request (IRQ)<br>and DMA assignment fields disappear, as the BIOS<br>automatically assigns them.<br>The Choice: Auto and Manual. |  |

| Reset Configuration<br>Data | Normally, you leave this field Disabled. Select Enabled<br>to reset Extended System Configuration Data (ESCD)<br>when you exit Setup if you have installed a new add-on<br>and the system reconfiguration has caused such a<br>serious conflict that the operating system cannot boot.                                                                             |
|-----------------------------|----------------------------------------------------------------------------------------------------|
|                             | The Choice: Enabled and Disabled.                                                                                                    |
| IRQ n Assigned to           | When resources are controlled manually, assign each system interrupt as one of the following types, depending on the type of device using the interrupt:                                                                                                    |
|                             | Legacy ISA Devices compliant with the original PC AT<br>bus specification, requiring a specific interrupt (such as<br>IRQ4 for serial port 1).                                                                                                    |
|                             | PCI/ISA PnP Devices compliant with the Plug and Play standard, whether designed for PCI or ISA bus architecture.                                                                                                    |
| DMA n Assigned to           | When resources are controlled manually, assign each system DMA channel as one of the following types, depending on the type of device using the interrupt:                                                                                                    |
|                             | Legacy ISA Devices compliant with the original PC AT bus specification, requiring a specific DMA channel                                                                                                    |
|                             | PCI/ISA PnP Devices compliant with the Plug and Play standard, whether designed for PCI or ISA bus architecture.                                                                                                    |
| PCI IDE IRQ Map to          | This field lets you select PCI IDE IRQ mapping or PC<br>AT (ISA) interrupts. If your system does not have one or<br>two PCI IDE connectors on the system board, select<br>values according to the type of IDE interface(s) installed<br>in your system (PCI or ISA). Standard ISA interrupts for<br>IDE channels are IRQ14 for primary and IRQ15 for<br>secondary. |
|                             | The Choice: PCI-SLOT1, PCI-SLOT2, PCI-SLOT3, PCI-<br>SLOT4, ISA, PCI-AUTO                                                                                                    |

| Primary/ Secondary    | Each PCI peripheral connection is capable of activating<br>up to four interrupts: INT# A, INT# B, INT# C and INT# D.<br>By default, a PCI connection is assigned INT# A.<br>Assigning INT# B has no meaning unless the peripheral<br>device requires two interrupt services rather than just one.<br>Because the PCI IDE interface in the chipset has two<br>channels, it requires two interrupt services. The primary<br>and secondary IDE INT# fields default to values<br>appropriate for two PCI IDE channels, with the primary<br>PCI IDE channel having a lower interrupt than the<br>secondary. |
|-----------------------|----------------------------------------------------------------------------------------------------|
| Used MEM base addr    | Select a base address for the memory area used by any peripheral that requires high memory.                                                                                                    |
|                       | The Choice: C800, CC00, D000, D400, D800, DC00, N/A.                                                                                                    |
| Used MEM Length       | Select a length for the memory area specified in the previous field. This Field does not appear if no base address is specified.                                                                                                    |
|                       | The Choice: 8K, 16K, 32K, 64K.                                                                                                    |
| Assign IRQ for<br>USB | Select Disabled, BIOS will not Assign IRQ for USB.<br>Default set Enabled.                                                                                                    |

[3]

#### 3.6 Integrated Peripherals

The Integrated Peripherals option changes the values of the Chipset registers. These registers control system options in the computer.

Note: Change these settings only if you are familear with the Chipset.

Run the Integrated Peripherals as follows.

1. Choose "Integrated Peripherals" from the Main Menu and the following screen appears. (The screen below shows default settings.)

ROM PCI/ISA BIOS (2A69JR09) INTEGRATED PERIPHERALS AWARD SOFTWARE, INC.

| IDE HDD Block Mode : Enabled        | Onboard Parallel Port : 378/IRQ7                                      |  |  |
|-------------------------------------|-----------------------------------------------------------------------|--|--|
| IDE Primary Master PIO : Auto       | Parallel Port Mode : SPP                                              |  |  |
| IDE Primary Slave PIO : Auto        |                                                                       |  |  |
| IDE Secondary Master PIO : Auto     |                                                                       |  |  |
| IDE Secondary Slave PIO : Auto      |                                                                       |  |  |
| IDE Primary Master UDMA : Auto      |                                                                       |  |  |
| IDE Primary Slave UDMA : Auto       |                                                                       |  |  |
| IDE Secondary Master UDMA : Auto    |                                                                       |  |  |
| IDE Secondary Slave UDMA : Auto     |                                                                       |  |  |
| On-Chip Primary PCI IDE : Enabled   |                                                                       |  |  |
| On-Chip Secondary PCI IDE : Enabled |                                                                       |  |  |
| USB Keyboard Support : Disabled     |                                                                       |  |  |
|                                     |                                                                       |  |  |
| Onboard FDC Controller : Enabled    | ESC : Quit $\uparrow \downarrow \rightarrow \leftarrow$ : Select Item |  |  |
| Onboard Serial Port 1 : Auto        | F1 : Help PU/PD/+/- : Modify                                          |  |  |
| Onboard Serial Port 2 : Auto        | F5 : Old Values (Shift) F2 : Color                                    |  |  |
| UART 2 Mode Select : Normal         | F7 : Load Setup Defaults                                              |  |  |
|                                     |                                                                       |  |  |

2. Use the arrow keys to move between items and select values. Modify selected fields using the PgUp/PgDn/+/- keys.

A short description of screen items follows:

| IDE HDD Block Mode       | Choose Enabled (default) or Disabled. Enabled invokes multi-sector transfer instead of one sector per transfer. Not all HDDs support this function. |
|--------------------------|----------------------------------------------------------------------------------------------------|
| IDE Primary Master PIO   | Choose Auto (default) or mode 0-4 & Ultra DMA                                                                                                    |
| IDE Primary Slave PIO    | Mode 0 is the slowest speed, and HDD mode 4 is                                                                                                    |
| IDE Secondary Master PIO | the fastest speed. For better performance and we                                                                                                    |
| IDE Secondary Slave PIO  | stability, suggest you use the Auto setting to set                                                                                                  |
| IDE Primary Master UDMA  | the HDD control timing.                                                                                                    |

IDE Primary Slave UDMA IDE Secondary Master UDMA IDE Secondary Slave UDMA

| On-Chip Primary PCI IDE                                                                                                    | Enable:               | Use the on-board IDE (default)               |
|----------------------------------------------------------------------------------------------------|-----------------------|----------------------------------------------|
| On-Chip Secondary PCI IDE                                                                                                    | Disable:              | Turn off the on-board IDE.                   |
| USB Keyboard Support                                                                                                    | Select Ena            | abled if system use USB Keyboard.            |
| Onboard FDD Controller                                                                                                    | Enable:<br>(default). | Use the on-board floppy controller           |
|                                                                                                    | Disable:              | Turn off the on-board floppy controller      |
| <b>Onboard Serial Port 1</b> Choose Serial port 1 & 2's I/O address. Do not<br><b>Onboard Serial Port 2</b> set port 1 & 2 to the same value except for Disabled. |                       |                                              |
| Onboard Parallel Port Choose the printer I/O address:<br>378H/IRQ7(default), 278H/IRQ5, 3BCH/IRQ7                                                                 |                       | ddress:<br>7(default), 278H/IRQ5, 3BCH/IRQ7. |

**UART 2 Mode Select** Select normal for onboard Serial port 2 operation.

ECP Mode Use DMA If Parallel Port Mode item is set ECP or ECP + EPP this item will present. Choose DMA Channel 3 (default) or 1 for ECP Mode.

3. After you have finished with the Integrated Peripherals, press the <ESC> key and follow the screen instructions to save or disregard your settings.

【3】

#### 3.7 Load Setup Detaults

This item loads the system values you have pereviously saved. Choose this item and the following message appears:

```
"Load SETUP Defaults (Y/N)? N"
```

To use the SETUP defaults, change the prompt to "Y" and press <Enter>.

This item is recommended if you need to reset the system setup.

#### 3.8 Supervisor Password

Base on the setting you made in the "security Option" of the "BIOS FEATURES SETUP", This Main Menu item lets you configure the system so that a password is required every time the system boots or an attempt is made to enter the Setup program. Change the password as follows:

1. Choose "SUPERVISOR PASSWORD " in the Main Menu and Press <Enter>. The following message appears:

#### "Enter Password:"

- Enter a password and press <Enter>.
   (If you do not wish to use the password function, you can just press <Enter> and a "Password disabled" message appears.)
- 3. After you enter your password, the following message appears prompting you to confirm the new passward:

#### "Confirm Password"

- 4. Re-enter your password and then Press <ESC> to exit to the Main Menu.
- 5. You have the right to change any changeable settings in the "COMS SETUP UTILITY."
- Important : If you forget or lose the password, the only way to access the system is to set jumper JP38 to clear the CMOS RAM. all setup information is lost and you must run the BIOS setup program again.

#### 3.9 User Password

Base on the setting you made in the "security Option" of the "BIOS FEATURES SETUP", This Main Menu item lets you configure the system so that a password is required every time the system boots or an attempt is made to enter the Setup program. Change the password as follows:

1. Choose "USER PASSWORD " in the Main Menu and Press <Enter>. The following message appears:

#### "Enter Password:"

- Enter a password and press <Enter>. (If you do not wish to use the password function, you can just press <Enter> and a "Password disabled" message appears.)
- 3. After you enter your password, the following message appears prompting you to confirm the new passward:

#### "Confirm Password"

- 4. Re-enter your password and then Press <ESC> to exit to the Main Menu.
- 5. You are not allowed to change any settings in the "COMS SETUP UTILITY." except change user's password.
- Important : If you forget or lose the password, the only way to access the system is to set jumper JP38 to clear the CMOS RAM. all setup information is lost and you must run the BIOS setup program again.

[3]

#### 3.10 IDE HDD Auto Detection

This Main Menu item automatically detects the hard disk type and configures the STANDARD CMOS SETUP accordingly.

Note: This function is only valid for IDE hard disks.

| ROM PCI/ISA BIOS (2A69JR09)<br>CMOS SETUP UTILITY<br>AWARD SOFTWARE, INC. |                                  |             |                                    |                           |                                |                  |                  |      |
|---------------------------------------------------------------------------|----------------------------------|-------------|------------------------------------|---------------------------|--------------------------------|------------------|------------------|------|
| HARD DISK                                                                 | TYPE                             | SIZE        | CYLS                               | HEAD                      | PRECOMP                        | LANDZ            | SECTOR           | MODE |
| Primary Master<br>Primary Slave<br>Secondary Master<br>Secondary Slave    | :None<br>:None<br>:None<br>:None | 0<br>0<br>0 | 0 0<br>0 0<br>0 0<br>0 0<br>Do you | 0<br>0<br>0<br>r accept t | 0<br>0<br>0<br>his drive C (Y/ | 0<br>0<br>0<br>0 | 0<br>0<br>0<br>0 |      |
| ESC : Skip                                                                |                                  |             |                                    |                           |                                |                  |                  |      |